## <u>การใช้ Internet</u>

เมื่อเข้าสู่ internet ระบบจะนำท่านไปสู่หน้าที่จะต้องทำการ login หน้าแรกจะปรากฏดังรูป ให้ท่านคลิก Continue to this website (not recommended).

| Certifica      | te Error: Navigat                                                                                                  | tion Blocked - W      | /indows Inte  | ernet Explor   | er               |            |                |             |            |   |           |            |            |                |         |           |        |          |         | - X         |
|----------------|----------------------------------------------------------------------------------------------------|-----------------------|---------------|----------------|------------------|------------|----------------|-------------|------------|---|-----------|------------|------------|----------------|---------|-----------|--------|----------|---------|-------------|
| 00-            | 🙋 https://1.1.1.1                                                                                                  | 3/auth/perfigo_webl   | login.jsp?cmi | vs32vklm6uri=h | mp%3A%2F%3       | Fisearch%2 | Eavg%2Ecom%    | 2P%3Fdd%3D1 | 67805AAD81 |   | 9EF%2D493 | 2%20A1BC%2 | D9A2EBAE 💌 | <b>[*7</b> ] > | 🕻 🌆 AWG | Secure Se | arch   |          |         | <b>P</b>  • |
| File Edit      | View Favorites                                                                                                    | Tools Help            |               |                |                  |            |                |             |            |   |           |            |            |                |         |           |        |          |         |             |
| × 🛓 AVG        | •                                                                                                    |                       |               | Q Search       | 당 Site Safe      | ty 🛅 🕇     | - Weather      | Facebo      | ok 🔳       | 2 | Q         |            |            |                |         |           |        |          |         |             |
| 🚖 Favorites    | Certificate Er                                                                                                    | rror: Nevigation Blod | ded           |                |                  |            |                |             |            |   |           |            |            | <u>ि</u>       | • 🖾 • 🛛 | 3 @ ·     | Page - | Safety + | Tools + | 0           |
| 8              | There is a pr                                                                                                    | roblem with           | this web      | site's secu    | rity certifi     | cate.      |                |             |            |   |           |            |            |                |         |           |        |          |         | 2           |
|                | The security cer                                                                                                   | rtificate presente    | ed by this w  | vebsite was n  | ot issued by     | a trusted  | certificate au | thority.    |            |   |           |            |            |                |         |           |        |          |         |             |
|                | Security certificate problems may indicate an attempt to fool you or intercept any data you send to the<br>server. |                       |               |                |                  |            |                |             |            |   |           |            |            |                |         |           |        |          |         |             |
|                | We recommend that you close this webpage and do not continue to this website.                                      |                       |               |                |                  |            |                |             |            |   |           |            |            |                |         |           |        |          |         |             |
|                | Ø Click here to dose this webpage.                                                                                 |                       |               |                |                  |            |                |             |            |   |           |            |            |                |         |           |        |          |         |             |
|                | Section 2010 Continue to                                                                                           | this website (no      | ot recomme    | nded).         |                  |            |                |             |            |   |           |            |            |                |         |           |        |          |         |             |
|                | More info                                                                                                    | ormation              |               |                |                  |            |                |             |            |   |           |            |            |                |         |           |        |          |         |             |
|                |                                                                                                    |                       |               |                |                  |            |                |             |            |   |           |            |            |                |         |           |        |          |         |             |
|                |                                                                                                    |                       |               |                |                  |            |                |             |            |   |           |            |            |                |         |           |        |          |         |             |
|                |                                                                                                    |                       |               |                |                  |            |                |             |            |   |           |            |            |                |         |           |        |          |         |             |
|                |                                                                                                    |                       |               |                |                  |            |                |             |            |   |           |            |            |                |         |           |        |          |         |             |
|                |                                                                                                    |                       |               |                |                  |            |                |             |            |   |           |            |            |                |         |           |        |          |         |             |
|                |                                                                                                    |                       |               |                |                  |            |                |             |            |   |           |            |            |                |         |           |        |          |         |             |
|                |                                                                                                    |                       |               |                |                  |            |                |             |            |   |           |            |            |                |         |           |        |          |         |             |
|                |                                                                                                    |                       |               |                |                  |            |                |             |            |   |           |            |            |                |         |           |        |          |         |             |
|                |                                                                                                    |                       |               |                |                  |            |                |             |            |   |           |            |            |                |         |           |        |          |         |             |
| ttps://1.1.1.3 | I/auth/perfigo_weblog                                                                                              | gin.jsp?cm=ws32vkh    | m&uri=http%3  | IA%2F%2Fisea   | ch%2Eavg%2E      | .com%2F%3  | Fcid%3D%7805   | AAD815%2D79 | EF%2D4932  |   |           |            |            |                | 😜 Int   | ernet     |        |          | R 1009  | •           |
| di etart       | 5 C 10                                                                                                    | (R) Decement          | 1 - Microsoft | C conte        | aba France March |            |                |             |            |   |           |            |            |                | EN O    | 0.00      | 1.0    | 30 53    | 11 114  | × 34        |

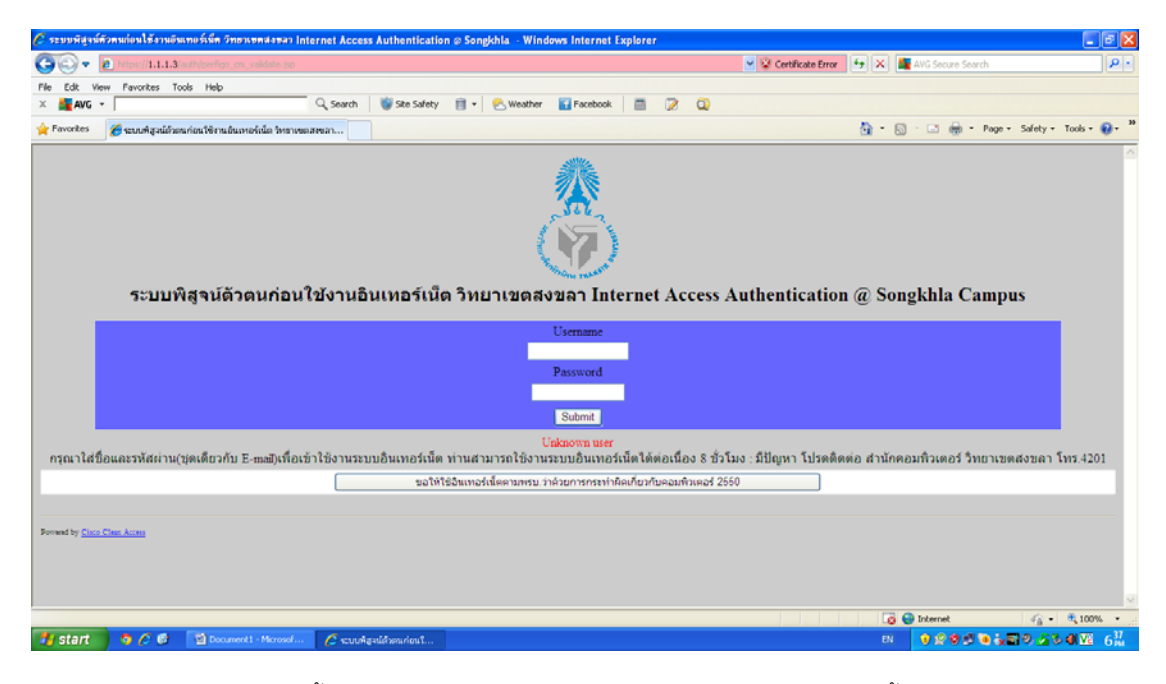

จากนั้นให้ท่าน Login โดยใช้ username และ password ดังนี้

| username | password |
|----------|----------|
| infoedu  | edu1234  |
| tsu01    | fullmoon |
| tsu02    | fullmoon |
| tsu03    | fullmoon |
| tsu04    | fullmoon |
| tsu05    | fullmoon |
| tsu06    | fullmoon |
| tsu07    | fullmoon |
| tsu08    | fullmoon |
| tsu09    | fullmoon |
| tsu10    | fullmoon |

| 🖉 Cisco NAC Web Agent Download - Windows Internet Explorer                                                                                  |                                                    |
|----------------------------------------------------------------------------------------------------|----------------------------------------------------|
| 🚱 💭 💌 🖻 https://1.1.13.outhiperlipo_cm_valdate.jpp                                                                                          | 🖉 Certificate Error 😽 🗙 🌉 AVG Secure Search 🖉      |
| File Edit View Favorites Tools Help                                                                                                    |                                                    |
| 🗴 📕 AVG 🔹 🔤 🔍 Q. Search 🛛 🕲 Site Safety 📷 🔹 🙆 Weather 🚺 Facebook 🖉 💆 🔍                                                                      |                                                    |
| * Favorites 🖉 Cisco NAC Web Agent Download                                                                                                  | 🟠 🔻 🖾 🕘 🖶 🏶 Page + Safety + Tools + 🔞 +            |
| Use for WINDOWS : Download Cisco Clean Access Agent install in your PC                                                                      |                                                    |
| Launch Cisco NAC Windows Agent 4.8.3.1                                                                                                    |                                                    |
| Note: If you are already running the NAC Agent and you are connected through a slower connection (such few moments for the Agent to pop up. | as VPN or dial-up), please wait as it might take a |
| Use for Mobile Phone, Pocket PC, Linux and Macintosh                                                                                        |                                                    |
| MOBILE PHONE , POCKET PC, LINUX and MAC OS                                                                                                  |                                                    |
|                                                                                                    |                                                    |
|                                                                                                    |                                                    |
|                                                                                                    |                                                    |
|                                                                                                    |                                                    |
|                                                                                                    |                                                    |
|                                                                                                    |                                                    |
|                                                                                                    |                                                    |
|                                                                                                    |                                                    |
| Start Contraction Contraction Contraction Contraction                                                                                       |                                                    |

ให้ท่านคลิกปุ่ม "MOBILE PHONE ,POCKET,LINUS and MAC OS" ด้านล่าง

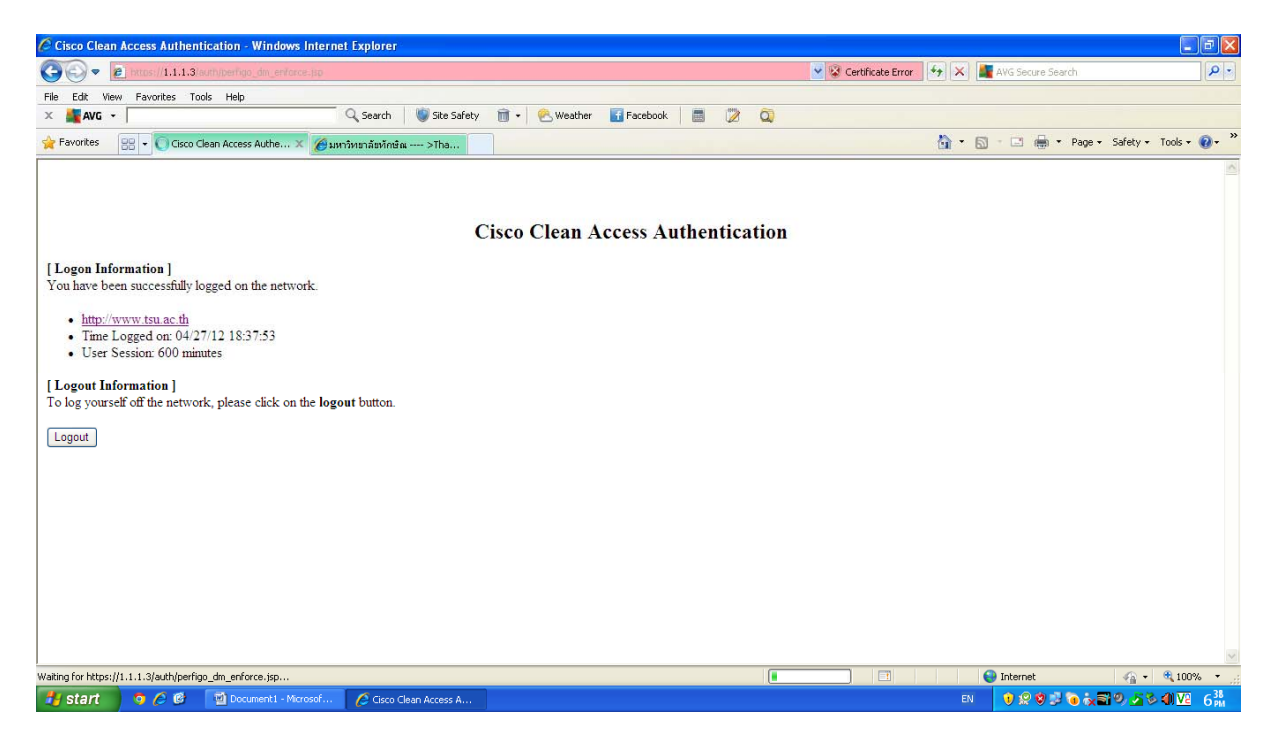

จากนั้นโปรแกรมจะปรากฏตามภาพ หลังจากนั้นท่านก็สามารถใช้งาน internet ได้